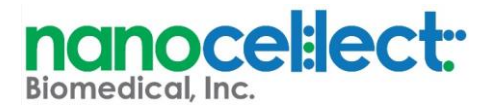

## WOLFViewer 2.4 Download Instructions

If your WOLF Computer is Connected to the Internet:

- 1. If your WOLF computer is connected to the internet, you will receive automatic notifications to update WOLFViewer. This new built-in ability from 2.2 will ease your access to new software, avoiding on-site visits or remote connections with NanoCellect's Support team.
- 2. The next time you log into WOLFViewer, the software will prompt you to update. Click "yes" to continue.
- 3. WOLF2.4 will automatically be downloaded.
- 4. You should now see the new version in the WOLFViewer directory. Once you do, right click on WOLF2.2.200 and select delete.
- 5. WOLFViewer will close when the download is complete, and you can then launch the new version and are free to continue the cartridge set-up process as you normally would.

| Example n          | le notification:<br>Available! ×                                                                          |  |
|--------------------|----------------------------------------------------------------------------------------------------|--|
| New Version Availa | ble! ×                                                                                                    |  |
| WOLF               | New Version: WOLF2.3.exe is available. Do you want to update?<br>Current version: 2.2<br>New version: 2.3 |  |
|                    | Yes <u>N</u> o                                                                                            |  |

If your WOLF Computer is NOT Connected to the Internet:

- 1. Login to the WOLF Users Knowledge Base.
- 2. Go to WOLFViewer Software section and click on the link to "WOLFViewer Software Version 2.4."
- 3. Download the file to a flash drive or another location to transport to your WOLF computer.
- 4. On the WOLF computer, paste the 2.4 .exe file into the WOLFViewer shortcut folder on your desktop where the current 2.2.200 version resides.
- 5. Right click on WOLF2.2.200 and select delete.
- 6. Utilize WOLF2.4 for all experiments moving forward.

Please contact your local FAS or Technical Support with any questions or issues. <u>support@nanocellect.com</u> or 877-745-7678 (ext 3)